학위청구방식 신청

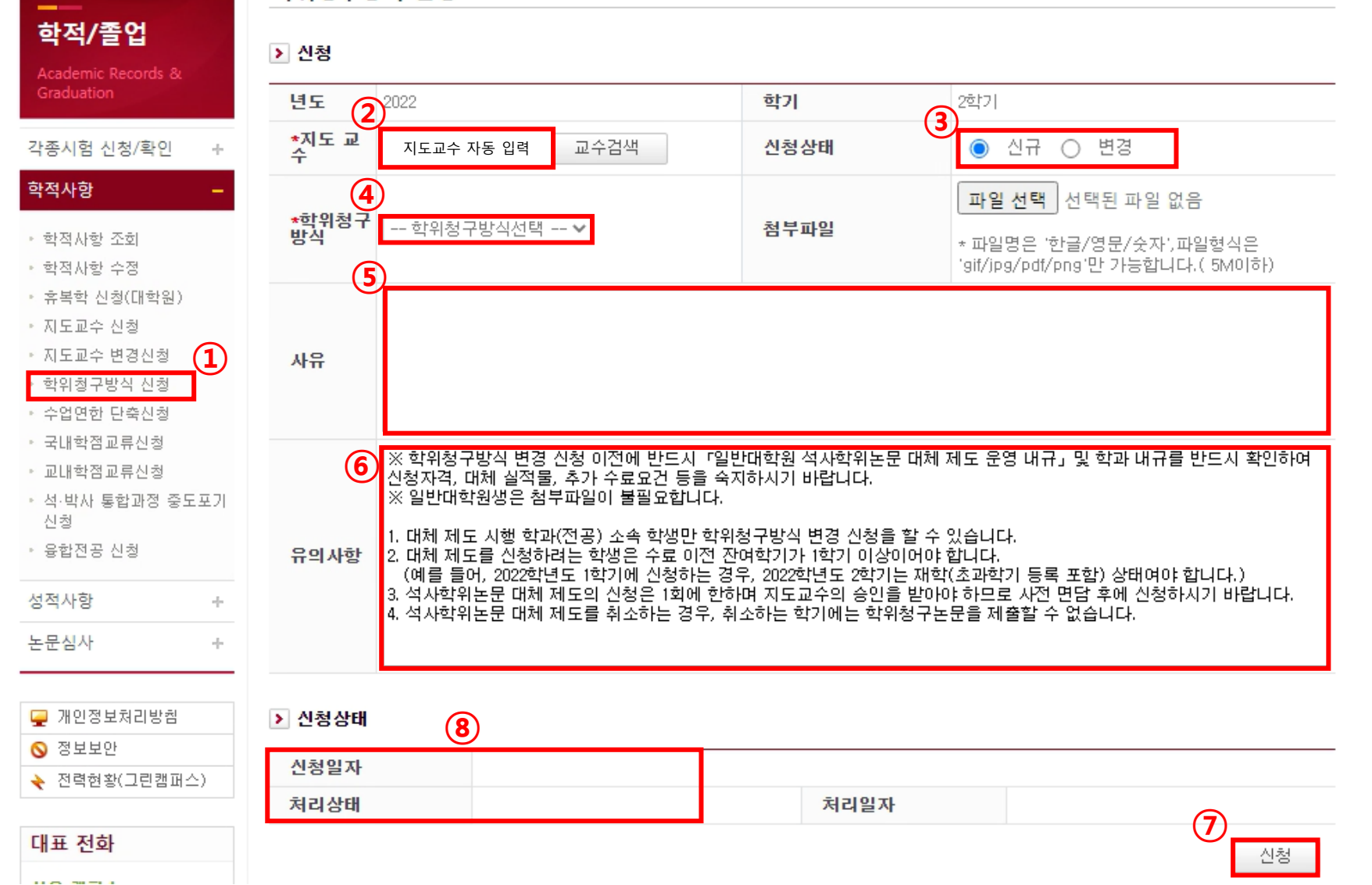

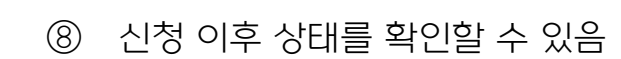

⑦ 기재한 사항을 다시 한번 확인한 이 후에 신청함

⑥ 유의사항을 반드시 확인함

지도교수가 확인 가능)

- 클릭하여 "논문대체" 선택함 ⑤ 신청 사유를 입력함 (입력된 사유를
- ④ 학위청구방식선택 드롭박스를
- ③ 신청상태는 반드시 신규로 지정함
- 신청 학생 본인의 지도교수가
  자동으로 입력되어 있음
  ※ 신입생은 지도교수 지정 후 신청
- 학적사항 > 학위청구방식 신청

**학위청구방식 신청 메뉴 매뉴얼** (석사학위논문 대체 제도 신청) ① 메뉴: KUPID > 학적/졸업 >

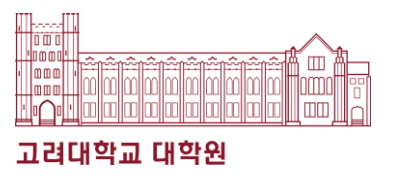